## 一、功能介绍

所谓"分销":通过移动社交平台分享传播,帮助您建立完善的分销推广体系,快速积累粉丝,提升关注 度

### 二、场景举例

张三是做零食生意,通过分销裂变模式,快速发展下线,以裂变的方式搭建庞大的营销网络,轻松带领成 千上万粉丝为其销售商品。

三、功能路径

商城管理后台 - 应用-分销

#### 四、功能说明

#### 1、分销商等级

设置等级佣金比例;等级权重最多可设置十级,等级越高,分钱越多

设置等级名称,一级二级三级佣金比例

添加升级条件,根据以下条件选择升级方式

| ▲ 首页 🛛 店舗  | 日 商品 目 订                                                                                                    | ゆ 尺会员                                                                                                    | 🖾 数据 🔷 董禎                                                                                                    |                                                                                                    | 财务 🗘 渠道                                                                                                    | © 设置                                                                                                    |                                                                                                    |                                                                                                    |                                                                                                    |        | <ol> <li>金福福林主 ~</li> </ol> |
|------------|----------------------------------------------------------------------------------------------------|----------------------------------------------------------------------------------------------------|----------------------------------------------------------------------------------------------------|----------------------------------------------------------------------------------------------------|----------------------------------------------------------------------------------------------------|----------------------------------------------------------------------------------------------------|----------------------------------------------------------------------------------------------------|----------------------------------------------------------------------------------------------------|----------------------------------------------------------------------------------------------------|--------|-----------------------------|
| ← 返回 新建分销商 | 等级                                                                                                    |                                                                                                    |                                                                                                    |                                                                                                    |                                                                                                    |                                                                                                    |                                                                                                    |                                                                                                    |                                                                                                    |        |                             |
| 等级佣金比例     |                                                                                                    |                                                                                                    |                                                                                                    |                                                                                                    |                                                                                                    |                                                                                                    |                                                                                                    |                                                                                                    |                                                                                                    |        |                             |
| 等级权量       | -& _&<br>%& t&                                                                                                    | 三级 四级<br>八级 九级                                                                                                    | 五级 余<br>+级                                                                                                    |                                                                                                    |                                                                                                    |                                                                                                    |                                                                                                    |                                                                                                    |                                                                                                    |        |                             |
| * 等级名称     | 请输入等级名称                                                                                                    | 0/1                                                                                                    | D                                                                                                    |                                                                                                    |                                                                                                    |                                                                                                    |                                                                                                    |                                                                                                    |                                                                                                    |        |                             |
| * 一级佣金比例   | 请输入佣金比例                                                                                                    | 9                                                                                                    |                                                                                                    |                                                                                                    |                                                                                                    |                                                                                                    |                                                                                                    |                                                                                                    |                                                                                                    |        |                             |
| * 二级佣金比例   | 请输入佣金比例                                                                                                    | 9                                                                                                    |                                                                                                    |                                                                                                    |                                                                                                    |                                                                                                    |                                                                                                    |                                                                                                    |                                                                                                    |        |                             |
| * 三级佣金比例   | 请输入佣金比例                                                                                                    | 9                                                                                                    |                                                                                                    |                                                                                                    |                                                                                                    |                                                                                                    |                                                                                                    |                                                                                                    |                                                                                                    |        |                             |
| 添加升级条件     |                                                                                                    |                                                                                                    |                                                                                                    |                                                                                                    |                                                                                                    |                                                                                                    |                                                                                                    |                                                                                                    |                                                                                                    |        |                             |
| 升级方式 🔘 満足  | 以下任意条件 🗌 満足                                                                                                    | 1以下全部条件                                                                                                    |                                                                                                    |                                                                                                    |                                                                                                    |                                                                                                    |                                                                                                    |                                                                                                    |                                                                                                    |        |                             |
| 分销订单总额     | 分销订单总数                                                                                                    | 一级分钟订单总额                                                                                                    | 一级分销订单总数                                                                                                    | 自购订单总额                                                                                                    | 自购订单总数                                                                                                    | 下統人政                                                                                                    | 下統分销商人数                                                                                                    | 一级下线人数                                                                                                    | 一级下线分销商                                                                                                    | 购买指定商品 | 已提现何会金额                     |
| 单笔充值金额     | 累计充值金额                                                                                                    | 购买会员卡                                                                                                    |                                                                                                    |                                                                                                    |                                                                                                    |                                                                                                    |                                                                                                    |                                                                                                    |                                                                                                    |        |                             |
| 升级条件限制     |                                                                                                    |                                                                                                    |                                                                                                    |                                                                                                    |                                                                                                    |                                                                                                    |                                                                                                    |                                                                                                    |                                                                                                    |        |                             |
|            |                                                                                                    |                                                                                                    |                                                                                                    |                                                                                                    |                                                                                                    | 取消 保存                                                                                                    |                                                                                                    |                                                                                                    |                                                                                                    |        |                             |
|            | 企会社         会会社            ・ 回回         新建分増成            ・ 回の会社の          ・ 回の会社の            ・ 回の会社の          ・ 回の会社の            ・ 回の会社の          ・ 回の会社の            ・ 回の会社の          ・ 回の会社の            ・ 回の会社の          ・ 回の会社の            ・ 回の会社の          ・ 回の会社の            ・ 回の会社の          ・ 回の会社の            ・ 回の会社の         ・ 回の会社の         ・         ・ 回の会社の         ・         ・         ・ 回の会社の         ・         ・         ・ | 公式         公式         二         二         二 | ① 白田         ○ 白田         ○ 白田         ○ 八田         ○ 八田           ● 田田         新建分補助等級           ● 田田         新建分補助等級           ● 田田         新建分補助等級           ● 田田         新建分補助等級           ● 田田         新建分補助等級           ● 中原石         一県           ● 中原石         一県           ● 中原石         一県           ● 中原石         一県           ● 中原石         一県           ● 中原石         一県           ● 中原石         一県           ● 中原石         一県           ● 中原石         一県           ● 中原石         一県           ● 中原石         一県           ● 中原石         日県           ● 中原石         日県           ● 中原石         日県           ● 中原石         日県           ● 中原石         日県           ● 中原石         日県           ● 中原石         日           ● 中国         ● 中国           ● 中国         ● 中国           ● 中国         ● 中国           ● 中国         ● 中国           ● 中国         ● 中国           ● 中国         ● 中国           ● 中国         ● 中国           ● 中国 <td>소값的         전값的         전式         전式</td> <td>CALL         CALL         <th< td=""><td>Control         Control         <t< td=""><td>CALL         CALL         <th< td=""><td>Cata       Cata       Cata</td><td>Cata       Cata       Cata</td><td></td><td></td></th<></td></t<></td></th<></td> | 소값的         전값的         전式         전式 | CALL         CALL         CALL <th< td=""><td>Control         Control         <t< td=""><td>CALL         CALL         <th< td=""><td>Cata       Cata       Cata</td><td>Cata       Cata       Cata</td><td></td><td></td></th<></td></t<></td></th<> | Control         Control         Control <t< td=""><td>CALL         CALL         <th< td=""><td>Cata       Cata       Cata</td><td>Cata       Cata       Cata</td><td></td><td></td></th<></td></t<> | CALL         CALL         CALL <th< td=""><td>Cata       Cata       Cata</td><td>Cata       Cata       Cata</td><td></td><td></td></th<> | Cata       Cata       Cata | Cata       Cata       Cata |        |                             |

#### 2、基础设置

设置分销层级;支持一级分销、二级分销、三级分销三种方式

#### 注: 默认佣金比例到分销商等级进行设置

设置分销自购;支持关闭,自购返佣,自购优惠三种方式

注:自购优惠开启后,分销商自己购买商品时,可以直接优惠下单,不再返佣

设置分销审核;分销是否需要审核

| ٢                                                                 | 高省页 图库   | 11 图 有品 目 订单 凡 会员 III 教育 《 宝纳 <mark>普 盘用</mark> 回 财务 《 ) 展想 ③ 设置       | (1) 😑 2007 - V |
|-------------------------------------------------------------------|----------|------------------------------------------------------------------------|----------------|
| ④ 分销概范                                                            | 基础设置     |                                                                        |                |
| <ul><li>回 分銷商品</li><li>回 分銷订单</li></ul>                           | 分销设置     |                                                                        |                |
| <ul> <li>8. 分销商管理 ▼</li> <li>8. 分销商等级</li> <li>9. 回知無知</li> </ul> | 分销层级     | ○ 光塔 ○ 一個分時 ○ 二級分時 ● 三級分時<br>期以現金比例項約 分時間等級 担行企業                       |                |
| <ul> <li>分銷设置 ▲</li> <li>新知道</li> </ul>                           | 分销目购     | ※天闭 自動延興 自動低量 目前低量 目前低量 目前低量 目前低量 目前低量 目前低量 分割 自己的完美最后时,可以直接低量下带,不再运用。 |                |
| 结算设置                                                              | 是否需要审核   | ● 苹果 ○ 不需要                                                             |                |
| 文字设置 排行设置                                                         | 分销商资格    |                                                                        |                |
|                                                                   | 成为分销商条件  | ○ 无条件 ●● 俳牘 ○ 補養之奴 ○ 補養全奴 ○ 和天帝語                                       |                |
|                                                                   | 申请页面顶部图片 |                                                                        |                |
|                                                                   | 显示申请协议   | <ul> <li>● 显示</li> <li>○ 除液</li> </ul>                                 |                |
|                                                                   | 申请协议     | 2 <u>2</u>                                                             |                |
|                                                                   | 分销商特权    | e zictiki, ○ BEZAS                                                     |                |
|                                                                   | 完善资料     | <ul> <li>● 異要 ○ 不需要</li> <li>中语成功29時間語品の依照者部科</li> </ul>               |                |
|                                                                   | 资料内容     | 漫料名称                                                                   | 操作             |
|                                                                   |          | 三 姓名 2/10                                                              | 證除             |
|                                                                   |          | R0# <b>6</b> #                                                         |                |

分销商资格申请;可通过无条件,申请,消费次数,消费金额,购买商品五种方式成为分销商

上下关系申请;可通过首次点击分享链接,首次下单,首次付款三种方式成为下线条件分销商品;商品默 认是否参与分销

| (3)                                                                        | 俞黄 图度      | ★ ≧商品 目订                       | 単 名会員     | ₩ 数据 | ⊘ 黄销   | 日应用 | 🗉 财务 | ◎無道 | ② 设置  |  |  | ( | ) 🤤 24955 - |
|----------------------------------------------------------------------------|------------|--------------------------------|-----------|------|--------|-----|------|-----|-------|--|--|---|-------------|
| ④ 分銷概览                                                                     | 成为分销商条件    | 无条件 (1) 电谱                     | ○ 消费次数 (  | 消费金额 | _ 购买商品 |     |      |     |       |  |  |   |             |
| E) 分销商品                                                                    | 申请页面顶部图片   |                                |           |      |        |     |      |     |       |  |  |   |             |
| 回 分销订单                                                                     |            | 11127<br>3188                  |           |      |        |     |      |     |       |  |  |   |             |
| 8. 分销商管理 👻                                                                 |            |                                |           |      |        |     |      |     |       |  |  |   |             |
| <ol> <li>② 分销商等级</li> <li>- ····································</li></ol> | 显示申请协议     | ● 显示 ○ 除蔵                      |           |      |        |     |      |     |       |  |  |   |             |
| ④ 混现管理 ▼                                                                   | 申请协议       | 役置                             |           |      |        |     |      |     |       |  |  |   |             |
| 30009                                                                      | 分销商特权      | <ul> <li>系统默认 〇 自湿:</li> </ul> | 2内容       |      |        |     |      |     |       |  |  |   |             |
| 结算设置                                                                       | · 金箔 (271) |                                |           |      |        |     |      |     |       |  |  |   |             |
| 文字设置                                                                       | JUNEALITY  | ● 需要 ○ 个需要<br>申请成为分销商显否必须完     | 蔷薇科       |      |        |     |      |     |       |  |  |   |             |
| 排行设置                                                                       | 资料内容       | 资料名称                           | ¢.        |      |        |     |      |     |       |  |  |   | 操作          |
|                                                                            |            |                                |           |      |        |     |      |     |       |  |  |   |             |
|                                                                            |            | 254                            |           |      |        | 2/1 | 0    |     |       |  |  |   |             |
|                                                                            |            | 微信 <sup>4</sup>                | 3         |      |        | 3/1 | 0    |     |       |  |  |   | 制修          |
|                                                                            |            | 二 手机4                          | 3         |      |        | 3/1 | 0    |     |       |  |  |   | 制除          |
|                                                                            |            | +液加资料项3/5                      |           |      |        |     |      |     |       |  |  |   |             |
|                                                                            | 上下线关系      |                                |           |      |        |     |      |     |       |  |  |   |             |
|                                                                            | 成为下线条件     | ◉ 首次点由分享链接                     | ) 首次下单 () | 首次付款 |        |     |      |     |       |  |  |   |             |
|                                                                            | 分销商品       |                                |           |      |        |     |      |     |       |  |  |   |             |
|                                                                            |            |                                |           |      |        |     |      |     | 戰消 保存 |  |  |   |             |

#### 3、结算设置

设置佣金计算方式;通过商品折扣价和实际支付两种方式

商品折后价:按商品参加优惠活动后金额计算,不包含积分抵扣和优惠券优惠金额。(不含运费)

实际支付:按订单最后实际支付金额计算。(不含运费)

设置扣除商城成本是否开启

开启后,佣金计算时将扣除商品成本价,商品未设置成本价时不扣除成本价

注:开启扣除成本价时,请确保商城商品已全部设置成本

设置最低提现额度,佣金提现手续费,免手续费区间金额,结算天数

| ١          | ▲ 首页   四 点 | atmi 图前品 目订单 A 会员 II 100 55 - ○ 11 10 11 11 11 11 11 11 11 11 11 11 11                                                      | (±) 😑 ±#### - |
|------------|------------|----------------------------------------------------------------------------------------------------|---------------|
| ④ 分銷概范     | 结算设置       |                                                                                                    |               |
| 🗉 分銷商品     |            |                                                                                                    |               |
| E 分销订单     | 结算设置       |                                                                                                    |               |
| 8. 分销商管理 👻 |            |                                                                                                    |               |
| Q 分销商等级    | 佣金计算方式     |                                                                                                    |               |
| G 提现管理 👻   |            | 用曲时10%; 按照曲岸和404曲约3001里面打开。小型过行2725AFA40曲974里面影。(木当这部)<br>1. 现代对: 抗疗用最高效发行使最高效发行使用。(水会运用)                                   |               |
| ◎ 分销设置 ▲   |            |                                                                                                    |               |
| 基础设置       | 扣除開品成本     |                                                                                                    |               |
| 结算设置       |            | (1回2), 第四日: ##2(1#2)(#2)(#2)(#2)(#2)(#2)(#2)(#2)(#2)(#2)(                                                                   |               |
| 文字设置       |            |                                                                                                    |               |
| 排行设置       |            | ☑ 対策学校小学校2019年前508       ● 対策学校小学校2019年前508     ● 展行1年中50年前5分前周期在台台前周期在台台前周期在台台前期和区台台目前在台台前用在台台前用在台台前用在台台前用在台台前用在台台前用在台台前用在 |               |
|            |            | 分冊計算方式和認識地圖,推贏分傳藝家,逐級分冊,分売为止。 臺畫亦例                                                                                          |               |
|            | 最低總现額度     | 20 75                                                                                                    |               |
|            |            |                                                                                                    |               |
|            | 佣金提现手续费    | 1 %                                                                                                    |               |
|            | 免手续费区间     | 0 元 至 0 元                                                                                                    |               |
|            |            | 当他现乎这些全地在此区间时,不已始进现手续要                                                                                                    |               |
|            | (4首工30     |                                                                                                    |               |
|            | 3099.Ast   |                                                                                                    |               |
|            |            |                                                                                                    |               |
|            | 提現方式       |                                                                                                    |               |
|            | 提现审核       | ● 重切車件 ○ 日切車件                                                                                                    |               |
|            |            |                                                                                                    |               |
|            | 自动打款       | . ○ 扁用 ⑧ 关闭                                                                                                    |               |
|            |            | \$016 <b>0027</b>                                                                                                    |               |

设置提现审核;可选择手动审核或者自动审核两种方式

设置打款方式;是否启用自动打款

注:提现审核通过将自动打款(支付宝和银行卡仍需要手动打款)

设置提现方式;可选择提现到商城余额,提现到微信钱包,手动提现三种方式

设置手动提现方式;可选择提现到支付宝,提现到银行卡两种方式

注:选择支付宝或银行卡提现时,需要商户手动打款

设置支持银行卡;手动添加提交银行卡

| ٢                        | (1) 首页 (1) 内 | # 12 # B II # A A R R R R # # # # # # # # # # # # #                     |
|--------------------------|--------------|-------------------------------------------------------------------------|
| ○ 分銷概號                   | 扣除商品成本       | 第 开自 ① 英词                                                               |
| ② 分销商品                   |              | 一<br>开展现。但会计算时将扣除网段成本外的,展展来设置成本的对不扣款成本价                                 |
| E 分销订单                   |              | 注:开创的构成书时,语确很简单问题是全部设置成本价                                               |
| 2。分销商管理 👻                |              | 2 分传电影不得起过意思利用                                                          |
| Q 分销商等级                  |              | 注意。勾退后,每零订单中的所有分割商所获得金之化,不得取订订单商品约利润总额(商品能价,成本价),                       |
| ⊙ 提现管理 👻                 |              | 分標計算方式规模有逻辑相同,模式的構成。 通知分明、分充功止、 全事示例                                    |
| <ul> <li>分銷设置</li> </ul> | 像任禮現驗度       | 20 72                                                                   |
| 基础设置                     |              |                                                                         |
| 结算设置                     | 何金强北手续费      | 1 %                                                                     |
| 文字设置                     | 免手续费区间       | 0 元星 0 元                                                                |
| 排行设置                     |              | 当建现手续需会额在此区间时,不知论规则手续需                                                  |
|                          | 结算天数         | 订单承认改货后 2 天 顺申谢愿观                                                       |
|                          |              |                                                                         |
|                          | 提现方式         |                                                                         |
|                          | 提现审核         | ● 手动带线 ○ 自动带线                                                           |
|                          | 000000000    |                                                                         |
|                          | E NUFJ 80    |                                                                         |
|                          |              | 1996年6月2月1日(18月1年7月1日))<br>1997年1月1日(18月1年7月1日)<br>1997年1月1日(18月1年7月1日) |
|                          | 提现方式         | 2 揭讯到黄端余额 2 摄取到欧洲情報 2 摄取到发行室 2 手动膜和                                     |
|                          | 手动提现方式       | 2 通知感情行来                                                                |
|                          |              | 因呼吸行 HERRIT,展开商小手动打款                                                    |
|                          | 支持银行卡        | +75.0                                                                   |
|                          |              | 2/6 007                                                                 |
|                          |              |                                                                         |

# 4、文字设置

可根据自己的习惯更改分销中的文字设置

| ٢                                        | ▲ 首页   ਓ | 9 dim    | 四 商品   | 日订单 | んぞい | 日 数据 | ⊘ 豊新 | 巴应用 | ■ 财务 | ◎ 漢道 | <b>②设置</b>     | <ul> <li>(主) (三) 金植菊珠主 ~</li> </ul> |
|------------------------------------------|----------|----------|--------|-----|-----|------|------|-----|------|------|----------------|-------------------------------------|
| ① 分销概范                                   | 文字设置     |          |        |     |     |      |      |     |      |      |                |                                     |
| <ul><li>日 分销间品</li><li>日 分销订单</li></ul>  | 文字设置     |          |        |     |     |      |      |     |      |      |                |                                     |
| 8。分销商管理 <del>-</del>                     | 分辨商名     | 称分       | 销商名称   |     |     |      |      |     |      |      |                |                                     |
| <ul> <li>◎ 提现管理 +</li> </ul>             | 分销中      | òя       | 洲中心    |     |     |      |      |     |      |      |                |                                     |
| <ul> <li>⑦ 分销设置</li> <li>基础设置</li> </ul> | 成为分销     | 19 s     | 防分销商   |     |     |      |      |     |      |      |                |                                     |
| 结算设置                                     | 擝        | 现损       | 眼      |     |     |      |      |     |      |      |                |                                     |
| 文字设置                                     | 偎        | ± 4      | 全      |     |     |      |      |     |      |      |                |                                     |
|                                          | 累计用      | <b>€</b> | 计用金    |     |     |      |      |     |      |      |                |                                     |
|                                          | 分情订      | 单 分      | 附订单    |     |     |      |      |     |      |      |                |                                     |
|                                          | 我的团      | U. S     | 始日間以   |     |     |      |      |     |      |      |                |                                     |
|                                          | T        | 15 F     | 残      |     |     |      |      |     |      |      |                |                                     |
|                                          | 搵现明      | 细想       | 取明细    |     |     |      |      |     |      |      |                |                                     |
|                                          | 佣金排      | 8 (1     | 金排名    |     |     |      |      |     |      |      |                |                                     |
|                                          | 可提现佣     | ÷        | 1提现佣金  |     |     |      |      |     |      |      |                |                                     |
|                                          | 待审核佣     | 金代       | 宇宙校佣金  |     |     |      |      |     |      |      |                |                                     |
|                                          | 結打動用     | e a      | HTENRA |     |     |      |      |     |      |      | 取消 <b>0(17</b> |                                     |

# 5、排行设置

设置排行榜:排行榜可设置开启或关闭

设置排行榜类型:可设置排行榜显示数量

按累计佣金,按已提现佣金两种方式

| ۱                                              |       |                                            |                                      |   |  | 色应用 |  |     |     |  |  | ) ھ | 金羅樂珠室 ~ |
|------------------------------------------------|-------|--------------------------------------------|--------------------------------------|---|--|-----|--|-----|-----|--|--|-----|---------|
| ④ 分销概范                                         | 分销中心  |                                            |                                      |   |  |     |  |     |     |  |  |     |         |
| <ul> <li>回 分销商品</li> <li>回 分销订单</li> </ul>     | 排行榜设置 |                                            |                                      |   |  |     |  |     |     |  |  |     |         |
| 2。分销商管理 -                                      |       |                                            |                                      |   |  |     |  |     |     |  |  |     |         |
|                                                | 推行帶状态 | ● 开启 ○ 多                                   | <ul> <li>(方)</li> </ul>              |   |  |     |  |     |     |  |  |     |         |
| <ul> <li>○ 提现管理 ▼</li> <li>◎ 分销设置 ▲</li> </ul> | 排行傍类型 |                                            |                                      |   |  |     |  |     |     |  |  |     |         |
| 基础设置<br>结算设置<br>文字设置                           | 排行勝美型 | <ul> <li>技業计用金</li> <li>排行帶显示数量</li> </ul> | <ul> <li>按已揭现佣</li> <li>0</li> </ul> | ŝ |  |     |  |     |     |  |  |     |         |
|                                                |       |                                            |                                      |   |  |     |  |     |     |  |  |     |         |
|                                                |       |                                            |                                      |   |  |     |  |     |     |  |  |     |         |
|                                                |       |                                            |                                      |   |  |     |  | ROM | 847 |  |  |     |         |

## 6、分销商品

设置佣金规则,是否参与分销

通过商品名称,商品分类,商品分组,商品类型,商品状态,分销状态,商户名称七种方式查找商品

| ١                                                                          |           |                                                  |             | 0 25H 🗎 | 应用 ■ 财务 |      |         |      |      |       |      | (主) (三) 金福攀珠主 ~ |
|----------------------------------------------------------------------------|-----------|--------------------------------------------------|-------------|---------|---------|------|---------|------|------|-------|------|-----------------|
| ① 分销概范                                                                     | 分销商品      |                                                  |             |         |         |      |         |      |      |       |      |                 |
| <ul> <li>分銷商品</li> <li>分销订单</li> </ul>                                     |           |                                                  |             |         |         |      |         |      |      |       |      |                 |
| 8、分销商管理 👻                                                                  | 商品名称:     | 1縮入商品名称 Q                                        | 商品分类:       | 全部      |         | ~ 間記 | 分組: 全:  | 6    | ~    | 商品类型: | 全部   | <b>v</b> i      |
| <ul> <li>         ◎ 分销商等级      </li> <li>         ◎ 提現管理 ▼     </li> </ul> | 商品状态: 全   | 85 ×                                             | 分梢状态:       | 全部      |         | ~ 商户 | ·名称: 全部 | B    | ×    | 清除条件  |      |                 |
| <ul> <li>分析设置 •</li> </ul>                                                 | 周昂        |                                                  | 价格          |         | 佣金      | 库存   | e o     | 销量 ≎ | 商品状态 |       | 分销状态 | 操作              |
|                                                                            | • <b></b> | 1323                                             | ¥ 1.00      |         |         | 1    |         | 0    | 会库中  |       | 不参与  | 没置佣金   参与       |
|                                                                            |           | 8925纯原员动钥匙白金项链物品的<br>欧美简约心形软骨颈链                  | t± ¥119     | .00     |         | 50   |         | 0    | 出售中  |       | 不参与  | 设置佣金丨参与         |
|                                                                            |           | 多规图 925 统银葫芦吊坠项链女日朝ins <sup>44</sup><br>曼钻锁骨颈链饰品 | .后莫 ¥99.(   | 0       |         | 100  |         | 0    | 出售中  |       | 不参与  | 设置佣金丨参与         |
|                                                                            |           | 多规则<br>925/结果跳动的心极骨项链要手简<br>夏桑福用型都饰浪漫饰品          | i¶ins ¥89.0 | 00      | -       | 32   |         | 0    | 出售中  |       | 不參与  | 设置用金丨参与         |
|                                                                            |           | 多规图<br>925始根太阳花项链 欧美流行莫景<br>朵用坠物骨颈链女士珠蜜饰品        | 結花 ¥ 100    | .00     |         | 50   |         | 0    | 出售中  |       | 不參与  | 设置佣金丨参与         |
|                                                                            |           | 多规府<br>防品夏曼站雪花用型项链ins女士B<br>敬骨颈链首饰925皖银          | İ袖 ¥ 100    | .00     |         | 35   |         | 0    | 出售中  |       | 不参与  | 设置佣金丨参与         |
|                                                                            |           | 多规格 莫曼結用坠顶链s925银女士ins薪<br>约顿骨颈链时尚珠宝首饰            | 后間 ¥99.0    | 00      |         | 200  |         | 0    | 出售中  |       | 不参与  | 设置佣金丨参与         |
|                                                                            |           | 多规格 國包用型統骨項結女的奠潮流算器<br>金1925并很项件气质               | 钻白 ¥99.0    | 00      |         | 99   |         | 0    | 出售中  |       | 不参与  | 设置佣金丨参与         |

| ٨                                                 | ▲ 首页 🛛 店铺   | ≧商品 目订ね         | 1 옷 숲등    | 🖾 数据 🛷 蕈钠 | 日应用 | 🗉 财务    | \$ 無道 | ⑥设置      |   |          |   | ۹ (      | 金石線珠宝 ∨ |
|---------------------------------------------------|-------------|-----------------|-----------|-----------|-----|---------|-------|----------|---|----------|---|----------|---------|
| <ul> <li>⑦ 分销概范</li> <li>□ ○ ○ ○ ○ ○ ○</li> </ul> | ← 返回 □ 设置佣金 |                 |           |           |     |         |       |          |   |          |   |          |         |
| <ul> <li>D 1980 mm</li> <li>① 分情订单</li> </ul>     | 商品信息        |                 |           |           |     |         |       |          |   |          |   |          |         |
| <ol> <li>2。分銷商管理 ·</li> <li>2. 分销商管级</li> </ol>   | 商品图片:       | -               |           |           |     |         |       |          |   |          |   |          |         |
| <ul> <li>○ 提现管理 →</li> <li>○ 分描设置 →</li> </ul>    | 商品名称:       | \$925纯银灵动钥匙白金项链 | 術品女士欣美简约心 | 形物骨颈链     |     |         |       |          |   |          |   |          |         |
| o Jinka ·                                         | 育品价格/销量:    | 50分莫桑钻白金色 925   | 表 ¥115    | 1.00 销量:0 |     |         |       |          |   |          |   |          |         |
|                                                   |             |                 |           |           |     |         |       |          |   |          |   |          |         |
|                                                   | 佣金设置        |                 |           |           |     |         |       |          |   |          |   |          |         |
|                                                   | 是否参与分销      | 🖲 参与 🗌 不参与      |           |           |     |         |       |          |   |          |   |          |         |
|                                                   | 佣金规则        | - 默以规则 💿 単独派    | 22        |           |     |         |       |          |   |          |   |          |         |
|                                                   |             | 南品规格            |           | 价格        |     | 分销商等级名称 | 弥     | 一级佣金比例 🚒 |   | 二级佣金比例 🚒 |   | 三级得金比例 🚒 |         |
|                                                   |             | 50分夏曼钻白金色 925   | 8         | ¥119.00   |     | 默认等级 默  | 认等级   | 96       | 元 | 96       | 元 | %        | 元       |
|                                                   |             |                 |           |           |     |         |       |          |   |          |   |          |         |
|                                                   |             |                 |           |           |     |         |       |          |   |          |   |          |         |
|                                                   |             |                 |           |           |     |         |       |          |   |          |   |          |         |
|                                                   |             |                 |           |           |     |         |       |          |   |          |   |          |         |
|                                                   |             |                 |           |           |     |         |       | 取消 保存    |   |          |   |          |         |

## 7、分销订单

所有的分销订单都可以查看详情

|                           | ▲ 首页 〔 | 予店舗 凹商品 目订单 ጸ≴          | 過 ♀数据          | ⊘营销 🗂应用 🗉 财务                                | ◎ 柴道            | <ul> <li>         ·</li></ul>           |                                                                            |                                                                              | ٤.                   |          |
|---------------------------|--------|-------------------------|----------------|---------------------------------------------|-----------------|-----------------------------------------|----------------------------------------------------------------------------|------------------------------------------------------------------------------|----------------------|----------|
| ② 分销概览                    | 分销订单   |                         |                |                                             |                 |                                         |                                                                            |                                                                              |                      |          |
| E) 分销商品                   |        |                         |                |                                             |                 |                                         |                                                                            |                                                                              |                      | _        |
| E 分指订单                    | 订单编号   | 请输入订单编号 C               | 会员信息           | 手机号/微信昵称/姓名                                 | Q. 商品名          | 称 请输入商品名                                | \$\$\$\$\$\$\$\$\$\$\$\$\$\$\$\$\$\$\$\$\$\$\$\$\$\$\$\$\$\$\$\$\$\$\$\$\$ | 下单时间 请选择时间                                                                   |                      |          |
| <ol> <li>分前商等级</li> </ol> | 订单状态   | 全部                      | 分销状态           | 全部                                          | ∨ 商户名           | 称全部                                     | ~                                                                          | 导出报表 清除条件                                                                    |                      |          |
| ⊙ 提现管理 ▼                  |        |                         |                |                                             |                 |                                         |                                                                            |                                                                              |                      |          |
| ◎ 分销设置 👻                  |        |                         |                |                                             |                 |                                         |                                                                            |                                                                              |                      |          |
|                           | 分销订单   |                         |                |                                             |                 |                                         |                                                                            |                                                                              |                      |          |
|                           | 商品信息   |                         | 单价/数量          | 实付款/订单未源                                    | 买               | <b>7</b>                                | 订单状态/时间 :                                                                  | 分销商                                                                          | 佣金状态/时间              |          |
|                           | 订单编号:  | ES20210225143425865644  |                |                                             |                 |                                         |                                                                            |                                                                              |                      | 查看详情     |
|                           | 22     | 要儿奶瓶防胀气的盟策口径玻璃防瓶        | ¥259.00<br>x1  | ¥269.00<br>(合泛勝¥10.00)<br>18766216275<br>💽  | 郑·<br>郑·<br>187 | <mark>小敏</mark><br>小敏 (測试)<br>766216275 | 订单状态: 等待发货<br>下单时间: 2021-02-25 14:34:25                                    | ——现分相南: <mark>郑小敏</mark> 佣金: ¥2.59<br>二现分相南: - 佣金: -<br>三现分相南: - 佣金: -       | 分销状态: 待入账<br>预计到账: - |          |
|                           | 订单编号:  | ES20210203102918299489  |                |                                             |                 |                                         |                                                                            |                                                                              |                      | 查看洋情     |
|                           | 1      | 智能手机万起广角四振 高速说觉712AIE 2 | ¥1048.00<br>x1 | ¥1058.00<br>(会這聽¥10.00)<br>18661480590<br>亚 | 不<br>(約5<br>18/ | <b>8—只象子姓</b><br>丸子<br>661480590        | 订单状态: 等待发货<br>下单时间: 2021-02-03 10:29:18                                    | —级分销商: <mark>不是—只兔子</mark><br>佣金: ¥10.48<br>二级分销商: - 佣金: -<br>三级分销商: - 佣金: - | 分销状态: 待入账<br>预计到账: - |          |
|                           | 订单编号:  | ES20210121120824426298  |                |                                             |                 |                                         |                                                                            |                                                                              |                      | 1. S. S. |
|                           |        |                         |                |                                             |                 |                                         |                                                                            | —级分销商: 郑小敏 佣金: ¥0.10                                                         |                      |          |

# 8、分销商管理

设置分销商审核; 审核通过, 审核拒绝, 删除三种方式设置

还可以查看所有分销商

| ○ 分詞照応 分組幣管理                                                                                                    |    |
|----------------------------------------------------------------------------------------------------|----|
| 22 A DIPOLINE                                                                                                    |    |
|                                                                                                    |    |
| 大観道         手引引引向微振的/広告         Q.         成交次数         全部          申載打損         語思導申告成为分銷的时间           為         分銷商管理 |    |
| (市合格 注册时间 街店総合処注册时间 □ 黒石草 否 ∨ 市性状态 未存岐 ∨ 満時条件                                                                           |    |
| - 2019年<br>                                                                                                    | 操作 |
| <ul> <li>◎ 提现管理 →</li> <li>管元政策</li> </ul>                                                                              |    |
| ◎ 分類協選 *                                                                                                    |    |
|                                                                                                    |    |
|                                                                                                    |    |
|                                                                                                    |    |
|                                                                                                    |    |
|                                                                                                    |    |
|                                                                                                    |    |
|                                                                                                    |    |
|                                                                                                    |    |
|                                                                                                    |    |
|                                                                                                    |    |
|                                                                                                    |    |

### 9、提现管理

待审核:有提现申请都会先到待审核里面查看

待打款: 审核通过, 可以去王待打款里面有哪些分销商没有打款

已打款:已经打款的所有分销商

无效:一些无效的申请

| ٢                                       |       |             |   |                                         | ② 素術 ● 应用 |       |                                        |                |        | (±) (=) ±#### ~ |
|-----------------------------------------|-------|-------------|---|-----------------------------------------|-----------|-------|----------------------------------------|----------------|--------|-----------------|
| ④ 分销概范                                  | 待审核申请 |             |   |                                         |           |       |                                        |                |        |                 |
| <ul><li>回 分銷商品</li><li>回 分銷订单</li></ul> | 0.000 |             |   | 1 4 4 4 4 4 4 4 4 4 4 4 4 4 4 4 4 4 4 4 |           |       | ······································ |                |        |                 |
| 8. 分销商管理 👻                              | 为拥有信息 | 手机号/微信昵称/姓名 | ų | 分明同等级 全                                 | \$        | ✓ fat | LOX 28                                 | ✓ 申请时间 描述除申请时间 |        |                 |
| ◎ 分销商等级 ◎ 提取管理 •                        | 商户名称  | 全部          | ~ | 清除条件                                    |           |       |                                        |                |        |                 |
| 侍审核                                     | 分辨    | 商名称         | 3 | 分销商等级                                   | 摄现方式      | 申请佣金: | 实际佣金 💈                                 | 提现手续器 ○ 申请除    | ◎ 章 描作 |                 |
| 特打款                                     |       |             |   |                                         |           |       | 暂无数据                                   |                |        |                 |
| 无效                                      |       |             |   |                                         |           |       |                                        |                |        |                 |
| ◎ 分銷设置 -                                |       |             |   |                                         |           |       |                                        |                |        |                 |
|                                         |       |             |   |                                         |           |       |                                        |                |        |                 |
|                                         |       |             |   |                                         |           |       |                                        |                |        |                 |
|                                         |       |             |   |                                         |           |       |                                        |                |        |                 |
|                                         |       |             |   |                                         |           |       |                                        |                |        |                 |
|                                         |       |             |   |                                         |           |       |                                        |                |        |                 |
|                                         |       |             |   |                                         |           |       |                                        |                |        |                 |
|                                         |       |             |   |                                         |           |       |                                        |                |        |                 |
|                                         |       |             |   |                                         |           |       |                                        |                |        |                 |
|                                         |       |             |   |                                         |           |       |                                        |                |        |                 |
|                                         |       |             |   |                                         |           |       |                                        |                |        |                 |

## 10、分销概览

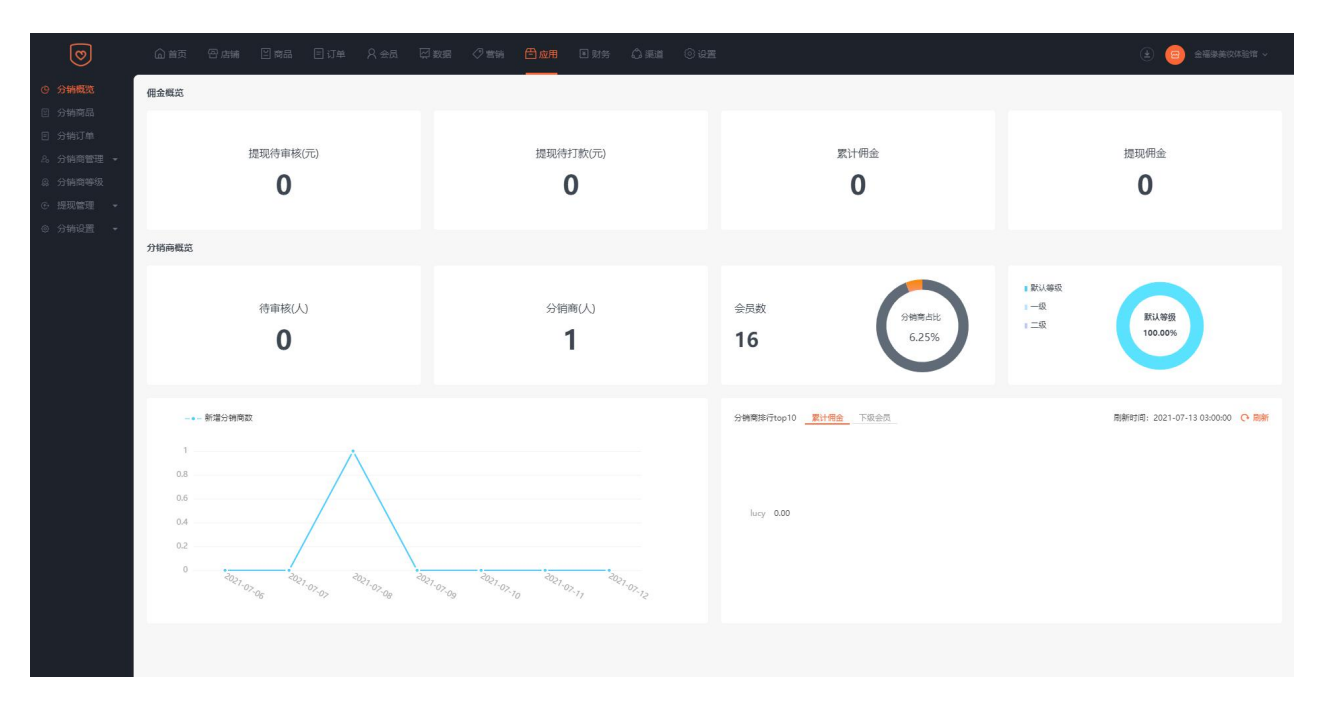